## Installation Instructions for HPC Pro for MT4 and HPC Pro for MT5

The instructions below will guide you in installing the HPC software for either MT4 or for MT5. All of our documentation and examples below are based on MT4, but the process for MT5 is exactly the same.

- 1. The first step is to run your copy of **MT4** and make note of the Data Folder, which will be needed when running the installer.
  - a. Run your copy of MT4
  - b. From the File menu, select the Open Data Folder option
  - c. A new dialog will appear displaying the contents of the Data Folder being used by that copy of **MT4**. The only thing we need is the name of the folder, which you should see at the very top of the dialog. It will usually be a long string of letters and numbers. You don't need to write down the entire folder name, just the first 6 or 7 characters should be enough.

In the snapshot below, the Folder name is F2262CFAFF47C27887389DAB2852351A. As mentioned above, just jot down the first 6 or 7 characters.

| 📜   🖓 📜 ႒ =   F2262CFAF        | F47C27887389DAB2852351A                   |                  |               |                           |
|--------------------------------|-------------------------------------------|------------------|---------------|---------------------------|
| File Home Share V              | iew                                       |                  | -             | ^                         |
| Pin to Quick Copy<br>access    | path<br>e shortcut Move Copy<br>to * Copy | New item         |               | Select all<br>Select none |
| Clipboard                      | Organize                                  | New              | Open          | Select                    |
| • 🔶 $ ightarrow$ 🕇 📜 « Termina | al > F2262CFAFF47C27887389DAB2852351A     | ~                | ට Search F2   | 262CFAFF4 ዖ               |
| eclipse-workspace ^            | Name                                      | Date modified    | Туре          | Size                      |
| 🔒 Favorites                    | bases                                     | 11/18/2020 3:02  | File folder   |                           |
| InstallAnywhere                | 📜 config                                  | 12/7/2022 9:32 A | File folder   |                           |
| 🍺 Links                        | 📕 history                                 | 5/17/2018 11:17  | File folder   |                           |
| MicrosoftEdgeBack              | 📜 logs                                    | 4/2/2025 2:21 AM | File folder   |                           |
| 📙 MotiveWave Backu             | MQL4                                      | 8/9/2018 6:57 AM | File folder   |                           |
| MotiveWave Extens              | 📒 profiles                                | 11/18/2020 2:59  | File folder   |                           |
| Music                          | 📒 templates                               | 3/31/2025 4:47 P | File folder   |                           |
| OneDrive                       | E tester                                  | 10/4/2018 8:16 A | File folder   |                           |
| E Pictures                     | origin.txt                                | 4/7/2018 1:42 PM | Text Document | 1 KB                      |
| Saved Games                    | 🗋 unins000.dat                            | 3/31/2025 4:47 P | DAT File      | 453 KB                    |
| Saved Games                    | anins000.exe                              | 3/31/2025 4:46 P | Application   | 730 KB                    |
| > Searches                     | unins000.msg                              | 3/31/2025 4:47 P | Outlook Item  | 12 KB                     |
| source                         | unins001.dat                              | 11/23/2018 10:3  | DAT File      | 16 KB                     |
| Tracing                        | unins001.exe                              | 11/23/2018 10:3  | Application   | 729 KB                    |
| 📑 Videos                       | unins001.msg                              | 11/23/2018 10:3  | Outlook Item  | 12 KB                     |
| WansviewCloud                  | unins002.dat                              | 11/23/2018 3:59  | DAI File      | 16 KB                     |
| 🔄 This PC                      | vnins002.exe                              | 11/23/2018 3:59  | Application   | 729 KB                    |
| 肩 Libraries                    | uninsuuz.msg                              | 11/23/2018 3:59  | Outlook Item  | 12 KB                     |
| Camera Roll V                  | <                                         |                  |               |                           |

d. We are done for now, so close MT4.

Now you need to download the HPC for MT4 installer from our website. Go to <u>www.sr-analyst.com/page hpc metatrader.html</u> and look on the right-hand side of the page. You will see a section entitled Installer and you will see links to download our installer for either MT4 or MT5. Click on the blue icon to the left of the installer name to start the download.

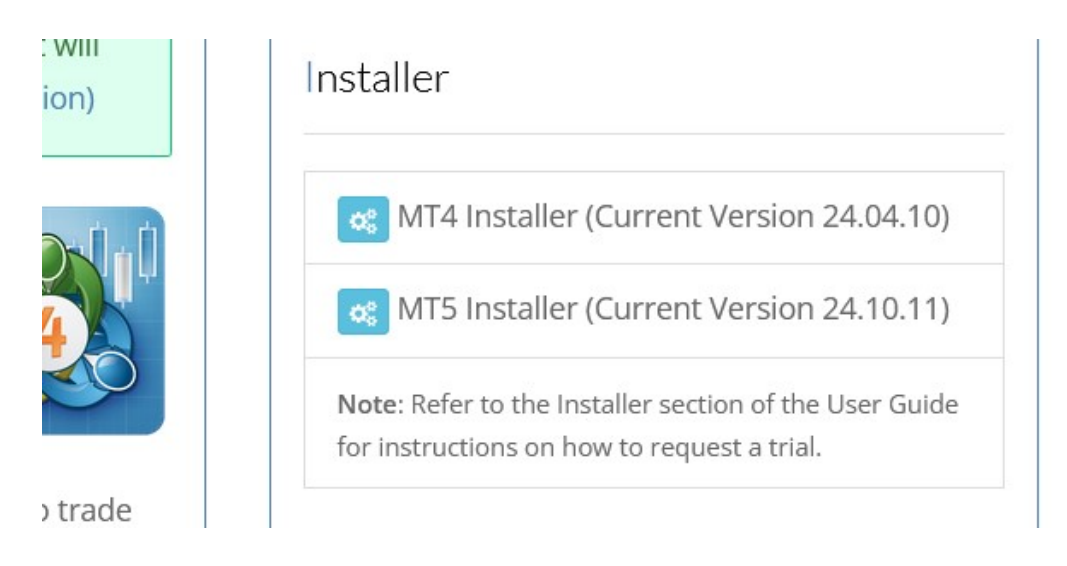

- 3. Click on the installer link you want to download, the installer will be downloaded to your computer. Note that the installer will most likely be placed in the **Downloads** folder on your computer.
- 4. Now, run the installer.
- 5. When you get to the **Select Destination Location** section of the installer, click on the drop-down box near the top of the dialog. You should see one or more Folder paths. Select the one that matches the folder name that you wrote down in Step 1 above.

| Where should Harmonic Patt<br>(03/31/2025) be installed?                               | ern Collection for MetaT                                                              | rader 4 - v24.04.                               | .10                    |
|----------------------------------------------------------------------------------------|---------------------------------------------------------------------------------------|-------------------------------------------------|------------------------|
| C:\Users\Trader\AppData\F                                                              | toaming\MetaQuotes\Ter                                                                | rminal\F2262CFA                                 | FF47C2788              |
| Select an existing MT4 Data                                                            | Folder from the list abov                                                             | e, or use the Bro                               | んう<br>owse button.     |
| C:\Users\Trader\AppData\R                                                              | oaming\MetaQuotes\Ter                                                                 | minal\F2262Cl                                   | Browse                 |
| Instructions:                                                                          |                                                                                       |                                                 | ^                      |
| Launch your copy of MT4, s<br>Folder option. Write down t<br>close MT4.                | elect the File option, the<br>he first few characters o                               | n select the Oper<br>f the folder nam           | n Data<br>e. Now       |
| Select the Data Folder for t<br>from the drop-down at the<br>matches what you wrote do | he copy of MT4 into whic<br>top of this form (i.e., loo<br>own in the first step abov | ch you want to in<br>k for the folder r<br>re). | stall HPC<br>name that |
| At least 8 3 MB of free disk                                                           | space is required.                                                                    |                                                 |                        |

- 6. Now, just follow the prompts in the installer to complete the installation.
- After the installation completes, start your copy of MT4. Select the Tools option from the top menu and then select Options. In the Options dialog, click on the *Expert Advisors* tab. Make sure that the *Allow Dll imports* option is checked and check it if it is not.
- 8. If this is your first time using the product (or if you think your **HPC License String** may have changed) then you will need to display your **HPC License String**, which you will then send to us via email so that we can either activate your trial or activate your paid license.
- 9. To generate your HPC License String:
  - a. Start MT4.
  - b. Pull up a fresh/blank chart and add the *hpcLicensePanel* indicator, which you can find in the **HPC** section of your **Navigator** pane in MetaTrader.

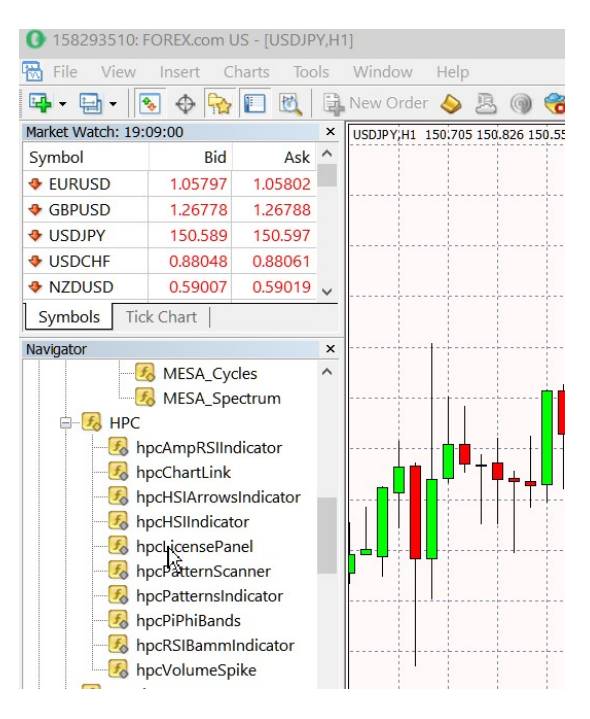

c. When the indicator loads at the bottom of your chart, you will see your HPC License String displayed in the indicator.

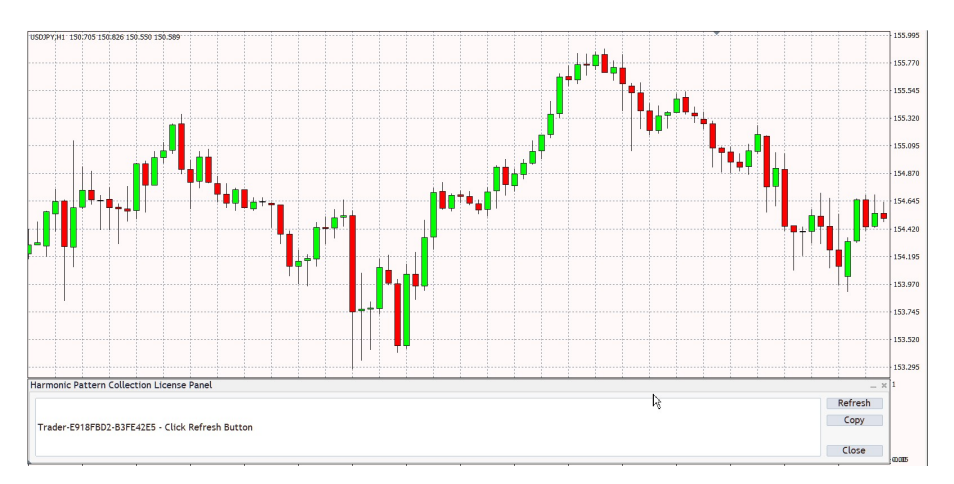

- click on the Copy button on the right to copy the HPC License String to the Windows clipboard. You can then paste it into an email which you will send to <a href="https://www.hpc@sr-analyst.com">hpc@sr-analyst.com</a>. In the email you can either request a 14-day trial or activate your paid subscription.
- e. If you already have a license, then click on the **Refresh** button to see if your license is active or not. If the indicator turns green it means your license is currently active and the number of days left in your license will be displayed in the indicator. If your license is NOT currently active the indicator will turn red.

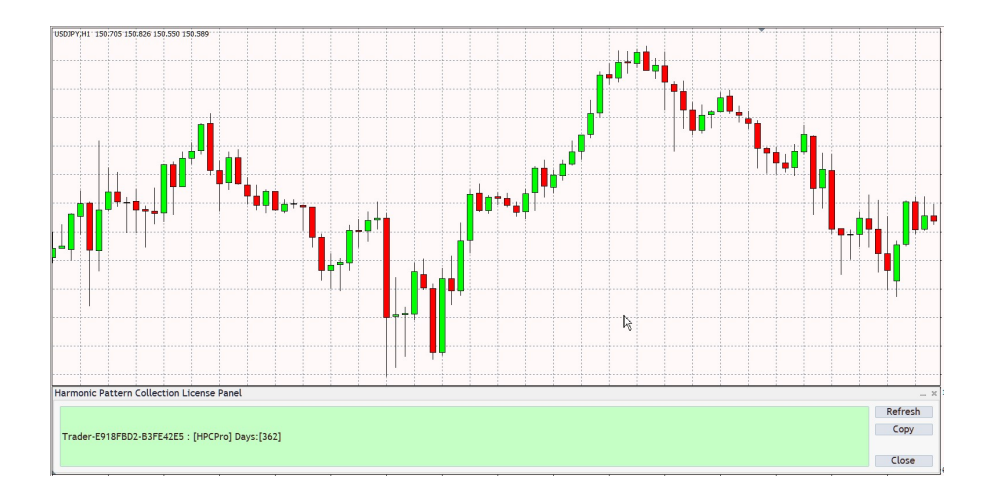

A lot more information is available in the **User Guide**, which you can find at this link: <u>https://www.sr-analyst.com/HarmonicMT4</u>